# WARP TEXT

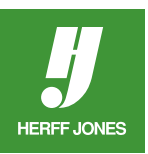

# **CREATE A NEW FILE**

- Go to the File menu and select New.
- The file dimensions should be the same size as the space the graphic needs to fill on the page.
- The resolution should be high enough (minimum 300 dpi) so the type will not have jagged edges.
- Use the correct mode, grayscale for black and white pages or RGB for color pages.

| Name: Untitled-1                    |             |             |             |    | ОК              |
|-------------------------------------|-------------|-------------|-------------|----|-----------------|
| Preset:                             | Custom 🗘 —  |             |             |    | Cancel          |
|                                     | Size:       |             |             | ÷  | Save Preset     |
|                                     | Width:      | 42          | picas       | \$ | Delete Preset   |
|                                     | Height:     | 18          | picas       | ÷  |                 |
|                                     | Resolution: | 300         | pixels/inch | \$ | Device Central. |
|                                     | Color Mode: | Grayscale ‡ | 8 bit       | \$ |                 |
| Background Contents: Transparent \$ |             |             |             | \$ |                 |
|                                     |             |             |             |    | Image Size:     |
| Adv                                 | vanced      |             |             |    | 1.80M           |

# **TYPE TOOL**

- Select the **Type** tool and click on the screen.
- In the **Type Options** palette, at the top of the screen, choose a font from the pop-up menu and select a point size.

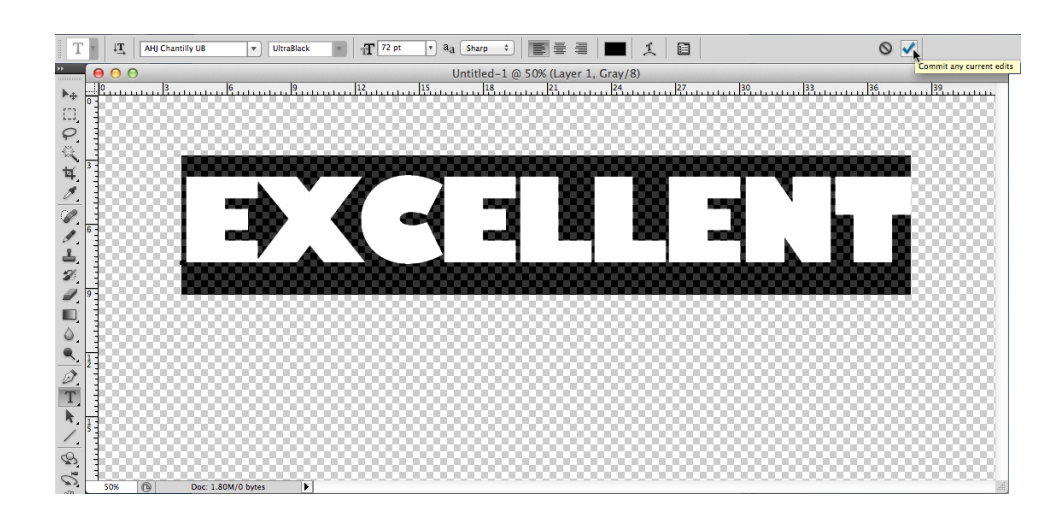

### **CREATE THE TEXT**

- Type the text
- Click on the check mark at the right end of the **Type Options** palette to **Commit** the changes to the text layer.
- The type may have to be repositioned with the Move tool (V).
- Use the arrow keys or click and drag the text to reposition.

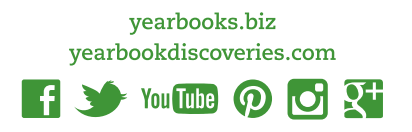

#### WARP TEXT

- Go to the Layer menu, select Type, then Warp Text....
- Choose a **Style** from the pop-up menu and watch the text change.
- The text may have to be repositioned with the **Move** tool (V).
- Play with the different options to customize.

#### Examples:

HERFF JONES

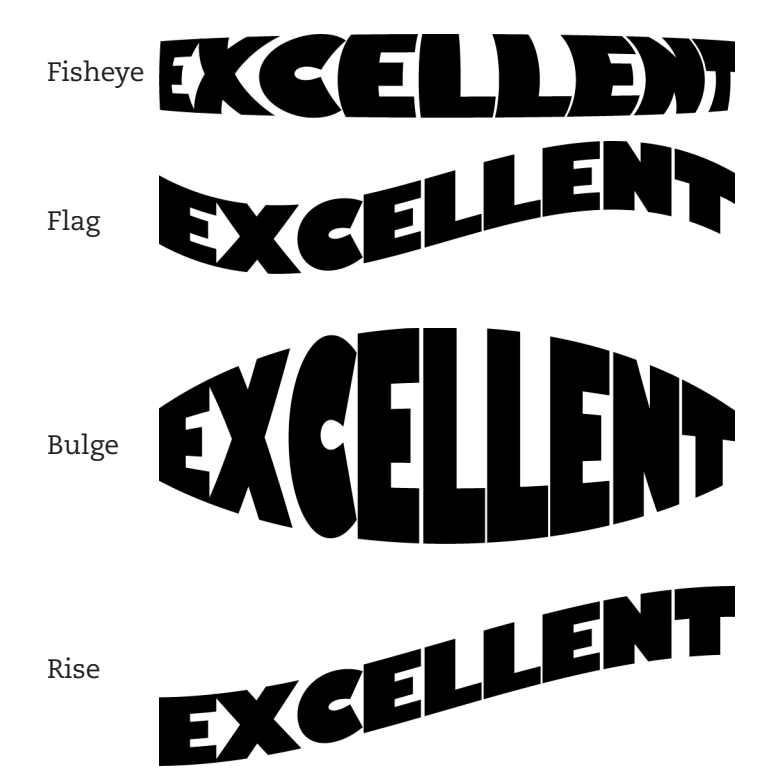

|           | Warp Text                        |   |        |  |  |  |
|-----------|----------------------------------|---|--------|--|--|--|
| – Style   | ✓ None                           |   | ОК     |  |  |  |
| (<br>Benc | ☆Arc<br>□Arc Lower<br>□Arc Upper | % | Cancel |  |  |  |
| Hori      | ⊜Arch<br>⊖Bulge                  | % |        |  |  |  |
| Verti     | Shell Lower Shell Upper          | % |        |  |  |  |
|           | ⊗ Flag<br>⊠ Wave                 |   |        |  |  |  |
|           | Cl Fish<br>⊟Rise                 |   |        |  |  |  |
|           | 🖾 Fisheye 🔿 Inflate              |   |        |  |  |  |
|           | ⓒ Squeeze<br>冠 Twist             |   |        |  |  |  |

| Wa                             | rp Text |    |
|--------------------------------|---------|----|
| Style: Style:                  | ÷       | ОК |
| <ul> <li>Horizontal</li> </ul> | Cancel  |    |
| Bend:                          | +50 %   |    |
| Horizontal Distortion:         | 0 %     |    |
| Vertical Distortion:           | 0 %     |    |
|                                |         |    |

# SAVE

- If the canvas is much bigger than the text, go to Image > Trim, choose a Based on point and click OK.
- Save the file as a grayscale TIFF or high-res JPEG for black and white pages or as a RGB TIFF or high-res for color pages.

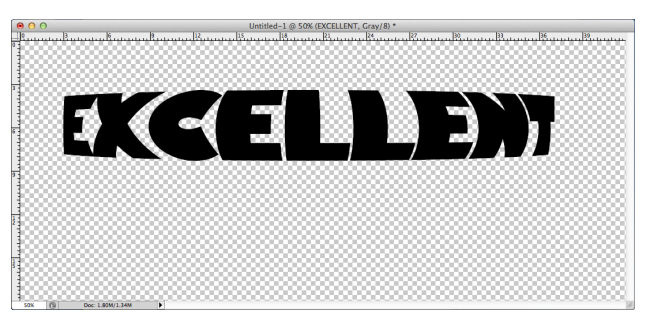

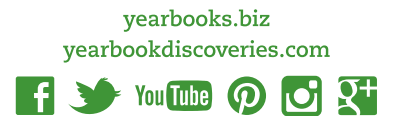